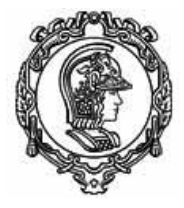

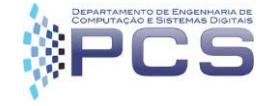

# PCS 3443- Laboratório de Engenharia de Software I Tutorial de Modelagem de Dados no RSA v9.5

(por Michelet dal Carpio Chávez)

## 1. Pré-requisitos

1. Rational Software Architect instalado com as seguintes configurações (visão obtida da tela de modificar pacotes no IBM Installation Manager).

| 🙆 IBM Installation Manager                                                                                                    |                                                         |                       |                      | - (            |         | × |
|----------------------------------------------------------------------------------------------------|---------------------------------------------------------|-----------------------|----------------------|----------------|---------|---|
| Modificar Pacotes<br>Selecione os recursos para instalar ou limpe os recursos para remover.                                                                                                    |                                                         |                       |                      |                | E       | 1 |
| Modificar Resumo                                                                                                    |                                                         |                       |                      |                |         | ^ |
| Recursios         ▼       ■       IBM® Rational® Software Architect Designer 9.5         ▼       ■       Ipperfixed Enstalação         Architect - Minimo       Architect - Minimo         MDD para Java - Padrão       MDD para Java - Padrão         Service Architect       MDD para Java - Padrão         MDD para Java - Padrão       Service Architect         MDD para Java - Padrão       Service Architect         MDD para C++       MDD para C++         MD para Microsoft .NET       ©         Imperator Receivente       >         Imperator Receivente       >         Imperator Re | Tipo da Chave<br>Temporário<br>Temporário<br>Temporário |                       |                      |                |         |   |
|                                                                                                    |                                                         | <u>E</u> xpandir Tudo | <u>R</u> eduzir Tudo | <u>R</u> ecupe | rar     |   |
| Informações de Espaço em Disco<br>T                                                                                                    | < <u>V</u> oltar                                        | Av <u>a</u> nçar >    | Modif <u>i</u> car   | с              | ancelar | v |

2. Conector JDBC para acesso ao banco de dados mysql ou mariadb

mysql-connector-java-5.1.42-bin.jar obtido em:

https://dev.mysql.com/downloads/connector/j/

3. Dados de Acesso de um SGBD MySQL ou MariaDB

(ip ou url, porta, login, senha, nome\_do\_esquema)

Para este tutorial, iremos usar os seguintes dados:

Ip ou URL: 143.107.165.45 ou labprog.pcs.usp.br

Porta: 3306

Login: teste

Senha: teste

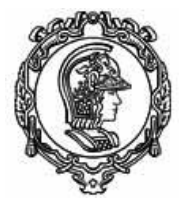

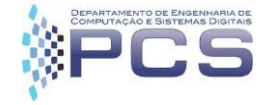

Nome\_do\_esquema: teste

#### 2. Objetivo

Criar um modelo físico de dados tendo duas tabelas e um relacionamento entre elas e gerar o DDL (data definition language) na linguagem SQL e executá-lo no servidor.

#### 3. Procedimento da modelagem de dados

1. Abrir o Rational Software Architect (RSA) e criar um novo projeto do tipo Data Design Project

| 🙆 w          | orkspa/      | ice - Modeli     | ing - Ratio     | onal® Sof       | tware Archit     | ect Des     | igner          |                   |              |        |   |
|--------------|--------------|------------------|-----------------|-----------------|------------------|-------------|----------------|-------------------|--------------|--------|---|
| <u>F</u> ile | <u>E</u> dit | <u>N</u> avigate | Se <u>a</u> rch | <u>P</u> roject | <u>M</u> odeling | <u>R</u> un | <u>W</u> indov | ∾ <u>H</u> elp    |              |        | _ |
|              | New          |                  |                 |                 | Alt+S            | hift+N      | > 🍅            | Model Project     |              |        | ¢ |
|              | Open         | File             |                 |                 |                  |             | <b>1</b>       | Project           |              |        | - |
|              | Open         | Projects fro     | m File Sy       | stem            |                  |             | 20             | Topology          |              |        | - |
|              | Close        |                  |                 |                 | 1                | Ctrl+W      | 5              | Sketch            |              |        |   |
|              | Close        | All              |                 |                 | Ctrl+S           | hift+W      | <b>**</b>      | UML Model         |              |        |   |
|              | Save         |                  |                 |                 |                  | Ctrl+S      | **             | Model             |              |        |   |
|              | Save A       | ۵                |                 |                 |                  | ourro       | <u></u>        | Folder            |              |        |   |
| 6            | Save A       | 40<br>40         |                 |                 | Ctrl+            | Shift+S     |                | File              |              |        |   |
| - CED        | Rever        | t                |                 |                 |                  |             | E Se           | Transformation Co | onfiguration |        |   |
|              | Mous         |                  |                 |                 |                  |             |                | Example           |              |        |   |
| -0           | Dopor        |                  |                 |                 |                  | E 2         |                | Other             |              | CtoLeN |   |
| <u> </u>     | Refres       | ne               |                 |                 |                  | F2          |                | outer             |              | Cuitin |   |
| \$ <u></u>   | Conu         | urt Line Deli    | noitors To      |                 |                  |             |                |                   |              |        |   |
|              | CONV         |                  | initers to      |                 |                  |             |                |                   |              |        |   |
| ۵            | Print.       |                  |                 |                 |                  | Ctrl+P      |                |                   |              |        |   |
|              | Switc        | h Workspac       | e               |                 |                  |             | >              |                   |              |        |   |
|              | Resta        | rt               |                 |                 |                  |             |                |                   |              |        |   |
|              |              |                  |                 |                 |                  |             |                |                   |              |        |   |

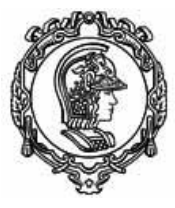

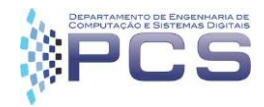

| New Project                                                                                                    | _ |        | ×  |
|----------------------------------------------------------------------------------------------------|---|--------|----|
| <b>Select a wizard</b><br>Data Design Project                                                                                                    |   |        | \$ |
| <u>W</u> izards:                                                                                                    |   |        |    |
| type filter text                                                                                                    |   |        |    |
| <ul> <li>Data Design Project</li> <li>① Data Development Project</li> <li>☆ Java Project</li> <li>☆ Java Project from Existing Ant Buildfile</li> <li>☆ Plug-in Project</li> <li>☆ Web Project</li> <li>&gt; ▷ General</li> <li>&gt; ▷ Business Intelligence and Reporting Tools</li> <li>✓ ▷ C/C++</li> <li>○ C Project</li> <li>○ C++ Project</li> </ul> |   |        | <  |
| Show All Wizards.                                                                                                    |   | Cancel |    |

2. Colocar um nome e clicar em terminar. Aceitar a mudança de perspectiva para Dados, caso solicitar.

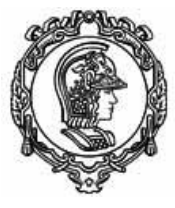

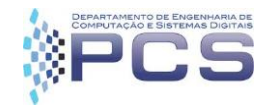

| 🙁 New Data Design Project                                                                                                   |      |                 | × |
|----------------------------------------------------------------------------------------------------|------|-----------------|---|
| <b>Create a data design project</b><br>Specify a basic definition for the new project. This project stores data de objects. | sign |                 |   |
| Project name: Estagios                                                                                                    |      |                 |   |
| ✓ Use <u>d</u> efault location                                                                                              |      |                 |   |
| Location: C:\Users\adm\IBM\rationalsdp\workspace\Estagios                                                                   |      | B <u>r</u> owse |   |
| Choose file system: default 🗸                                                                                               |      |                 |   |
| Working sets                                                                                                    |      |                 |   |
| Add project to working sets                                                                                                 |      | Ne <u>w</u>     |   |
| W <u>o</u> rking sets: ~                                                                                                    |      | S <u>e</u> lect |   |
|                                                                                                    |      |                 |   |
|                                                                                                    |      |                 |   |
|                                                                                                    |      |                 |   |
|                                                                                                    |      |                 |   |
| ( <u>Back</u> <u>Next</u> > <u>Finish</u>                                                                                   |      | Cance           | I |
|                                                                                                    |      |                 |   |

| 🙆 Opei   | en Associated Perspective?                                                 | ×                             |
|----------|----------------------------------------------------------------------------|-------------------------------|
| ?        | This kind of project is associated with the Data perspect perspective now? | ive. Do you want to open this |
| <u> </u> | member my decision                                                         |                               |
|          |                                                                            | Yes <u>N</u> o                |

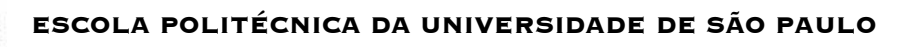

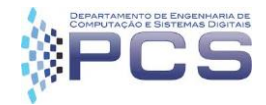

3. No canto superior direito, na raiz do projeto criado, clicar com o botão direito do mouse e criar um novo modelo físico de dados. Por padrão o modelo será criado na mesma pasta do projeto. Em seguida, colocar um nome para o modelo e escolher um SGBD dentre as opções. Para nosso exemplo vamos usar o MySql na versão 5.1. Clicar em terminar.

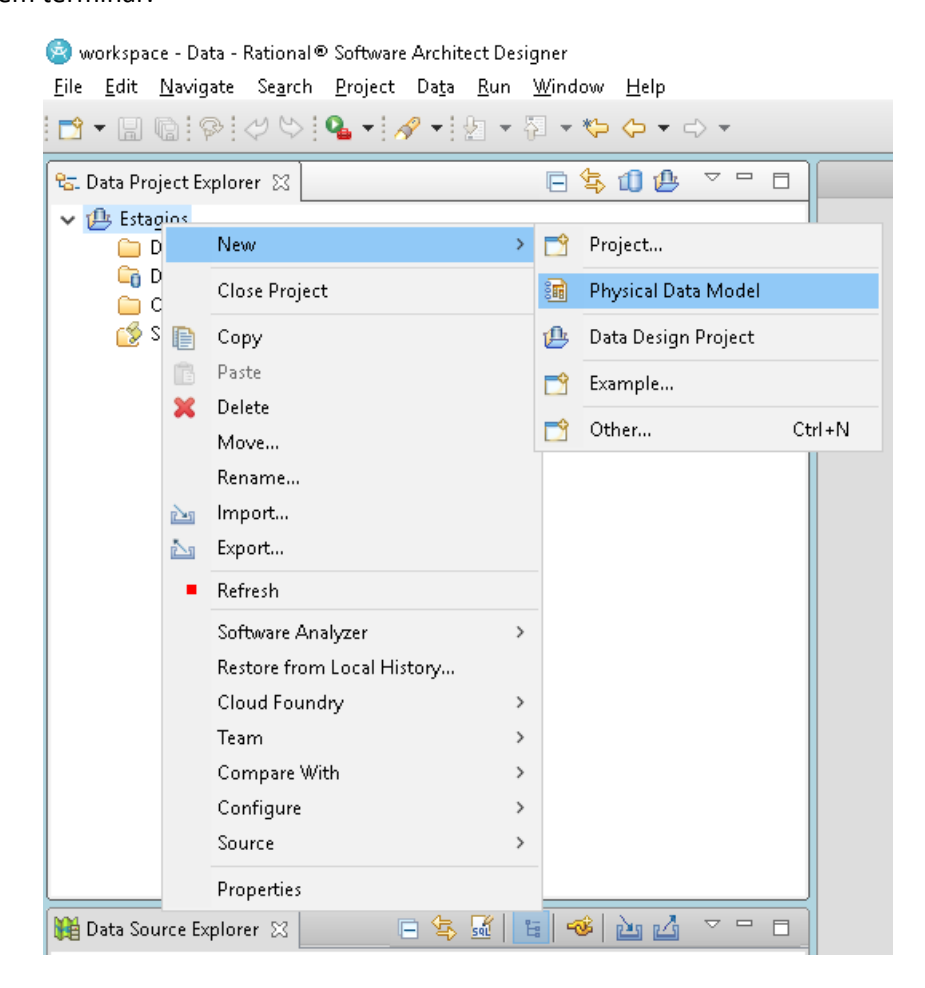

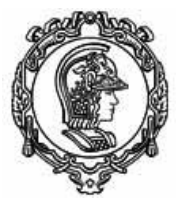

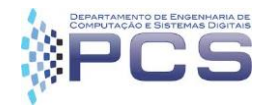

| 🙆 New Physical D                        | ata Model                                        |     |                | _      | - |               | ×  |
|-----------------------------------------|--------------------------------------------------|-----|----------------|--------|---|---------------|----|
| <b>Model File</b><br>Specify the databa | se, version, and location of the new model file. |     |                |        |   |               |    |
| <u>D</u> estination folder:             | Estagios                                         |     |                |        |   | Br <u>o</u> w | se |
| File name:                              | modelo                                           |     |                |        |   |               |    |
| D <u>a</u> tabase:                      | MySQL                                            |     |                |        |   |               |    |
| <u>V</u> ersion:                        | 5.1 ~                                            |     |                |        |   |               |    |
| ● <u>C</u> reate from ten               | piste<br>rse engineering                         |     |                |        |   |               |    |
| ?                                       | < <u>B</u> a                                     | ick | <u>N</u> ext > | Einish |   | Cancel        |    |

4. A seguir será criado um diagrama em branco, onde poderemos adicionar os elementos do nosso modelo, como tabelas, relacionamentos e visões. Eles estão disponíveis, na aba direita do ambiente. Se eles não estiver visíveis, basta clicar na pasta "Data"

| 😴 Palette                    | $\triangleright$ |
|------------------------------|------------------|
| 📡 🔍 🗨 🗕 🖌 🚯 📴                |                  |
| 🗁 Data                       | ⇔                |
| 🧱 Table                      |                  |
| 🌆 View                       |                  |
| 🥕 ldentifying                |                  |
| 🦽 Non-Identifying Optional   |                  |
| 🥕 Non-Identifying Mandatory  |                  |
|                              |                  |
| 🖉 Non-Identifying One-to-One |                  |

5. Para criar uma tabela, podemos clicar no ícone 'Table' e depois clicar no diagrama ou também podemos arrastar o ícone para o diagrama. Ao fazê-lo teremos o seguinte resultado:

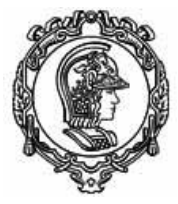

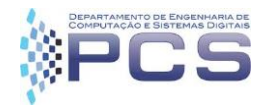

| 🖬 *modelo.dbm        | 🔁 *Diagram1 ⊗ | 3         |
|----------------------|---------------|-----------|
|                      |               |           |
|                      |               |           |
|                      |               |           |
|                      |               |           |
|                      | Ī             |           |
|                      |               |           |
|                      | 8             |           |
|                      | <b>-</b>      | i         |
|                      |               |           |
|                      |               |           |
|                      |               |           |
| <                    |               | >         |
| 🔲 Properties 🛛       | 🔲 SQL Results | 📮 Console |
| 🔲 <table> Ta</table> | ble1          |           |
| General              | Name:         | Table1    |
| Columns              | Label:        |           |
| Relationships        | Schema:       | Schema    |
| Documentation        |               |           |
| Annotation           |               |           |
| Appearance           |               |           |
| Advanced             |               |           |
|                      |               |           |
|                      | 1             |           |
|                      |               |           |
|                      |               |           |

Reparar na aba de propriedades que aparece embaixo, a partir dela poderemos alterar o nome da tabela, criar atributos (colunas) e também alterar os relacionamentos.

- 6. Alterar o nome da tabela para 'alunos'
- 7. Na aba de propriedades, que está no menu inferior, clicar em "Columns" e depois no ícone amarelo, 'new'

| 🔲 Properties 🛛        | 🔲 SQL Results 🛛 📃 |
|-----------------------|-------------------|
| 🔲 <table> alu</table> | inos              |
| General               | 🔶 🗙 🕆 🕂           |
| Columns               | New               |

8. Criar o atributo chave primaria da tabela, 'id', que será um inteiro não nulo e autogerado. Para isso, preencheremos os campos da seguinte maneira:

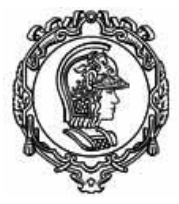

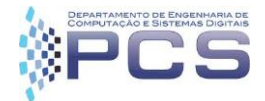

| 🔲 Properties 🛛        | 🔲 SQL Results 🛛 📮 | Console      |           |        |       |              |              | ₫ ▽ □ □                |
|-----------------------|-------------------|--------------|-----------|--------|-------|--------------|--------------|------------------------|
| 🔲 <table> alu</table> | inos              |              |           |        |       |              |              |                        |
| General               | 🔶 🗙 🕆 🕂           |              |           |        |       |              |              |                        |
| Columns               | Name              | Primary Key  | Data Type | Length | Scale | Not Null     | Generated    | Default Value/Generate |
| Relationships         | id                | $\checkmark$ | INT       |        |       | $\checkmark$ | $\checkmark$ | As Identity            |
| Documentation         |                   |              |           |        |       |              |              |                        |
| Annotation            |                   |              |           |        |       |              |              |                        |
| Appearance            |                   |              |           |        |       |              |              |                        |
| Advanced              |                   |              |           |        |       |              |              |                        |
|                       |                   |              |           |        |       |              |              |                        |
|                       |                   |              |           |        |       |              |              |                        |
|                       |                   |              |           |        |       |              |              |                        |
|                       |                   |              |           |        |       |              |              |                        |

9. Criar as colunas 'nome' e 'numero\_usp' do tipo varchar e com tamanho 150 e 9 respectivamente.

| Properties 🔀          | 🔲 SQL Results 💦 🚦 | Console |           |        |       |              |              | 2 1                    |
|-----------------------|-------------------|---------|-----------|--------|-------|--------------|--------------|------------------------|
| 🔲 <table> alu</table> | inos              |         |           |        |       |              |              |                        |
| General               | <b>♦ X</b> ⊕ ⊕    |         |           |        |       |              |              |                        |
| Columns               | Name              | Primary | Data Type | Length | Scale | Not Null     | Generated    | Default Value/Generati |
| Relationships         | id                | ✓       | INT       |        |       | ~            | $\checkmark$ | As Identity            |
| Documentation         | nome              |         | VARCHAR   | 150    |       | <b>~</b>     |              |                        |
| Annotation            | numero_usp        |         | VARCHAR   | 9      |       | $\checkmark$ |              |                        |
| Appearance            |                   |         |           |        |       |              |              |                        |
| Advanced              |                   |         |           |        |       |              |              |                        |

O diagrama fica se atualizando a medida que vamos editando a tabela, e ele deve estar assim:

| 🥅 alunos     |  |
|--------------|--|
| 🥵 id         |  |
| 🚦 nome       |  |
| 🚦 numero_usp |  |

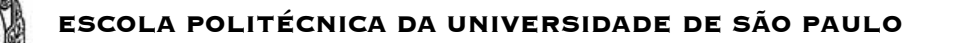

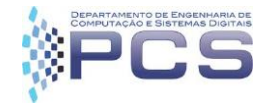

Criação de relacionamentos entre tabelas. Em nosso sistema, um aluno pode ter vários estágios e um estágio, precisa de estar atrelado a um aluno para poder existir. De acordo com o nosso modelo UML:

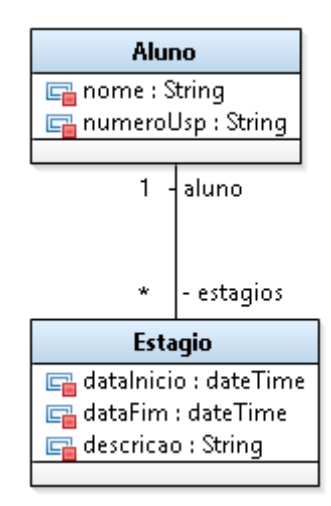

Para refletir esse modelo no banco de dados iremos criar uma tabela para a classe estágio, adicionar os atributos e criar um relacionamento entre as tabelas por meio de uma chave estrangeira (aluno\_id) da tabela aluno na tabela estágio.

10. Primeiro, criar a tabela 'estagios', a chave primária e os atributos data\_inicio e

| data_fim      |             |          |           |        |       |              |           |                        |
|---------------|-------------|----------|-----------|--------|-------|--------------|-----------|------------------------|
|               | tagios      |          |           |        |       |              |           |                        |
| General       | 🔶 🗙 🕆 🕂     |          |           |        |       |              |           |                        |
| Columns       | Name        | Primary  | Data Type | Length | Scale | Not Null     | Generated | Default Value/Generate |
| Relationships | id          | <b>V</b> | INT       |        |       | <b>V</b>     |           | As Identity            |
| Documentation | data_inicio |          | DATETIME  |        |       | $\checkmark$ |           |                        |
| Annotation    | data_fim    |          | DATETIME  |        |       |              |           |                        |

11. No diagrama, com as duas tabelas nele, passar o mouse em cima da tabela alunos, escolher a seta que sai a partir dela e arrastá-la na tabela estagios. Escolher a criação de um relacionamento com identificação via chave estrangeira (FK)

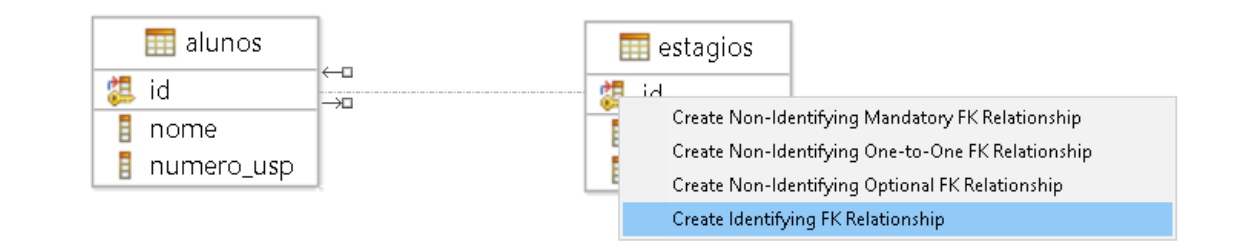

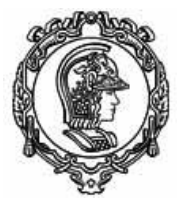

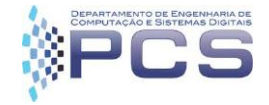

E escolher a criação de um atributo na tabela estagios, que será a chave estrangeira da tabela alunos.

| Key Migration                                                                                                    |    |
|----------------------------------------------------------------------------------------------------|----|
| Adding id (alunos -> estagios)                                                                                                    |    |
| The child entity or table contains a similar attribute or column                                                                                                    |    |
| <ul> <li><u>Reuse the existing child attribute or column</u></li> <li><u>O</u>verride the existing child attribute or column</li> <li><u>Create a new child attribute or column</u></li> <li><u>S</u>elect the child attribute or column manually</li> </ul> |    |
| Do not show this again                                                                                                    | ОК |

O ambiente irá criar uma coluna com nome "Column1" como coluna destino da chave estrangeira de aluno.

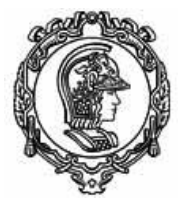

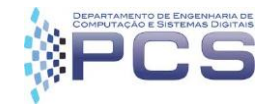

| 🌆 *modelo.dbm 🛛 📴 *Diagram1 🛛                                                                                                    |                             |                                          |
|----------------------------------------------------------------------------------------------------|-----------------------------|------------------------------------------|
| id<br>imagram isotopic in the second second se | Verb1<br>estagios_alunos_FK | estagios<br>Column1<br>id<br>data_inicio |
| 🚦 numero_usp                                                                                                    |                             | 🚦 data_fim                               |
|                                                                                                    |                             |                                          |

12. Alterar o nome da coluna gerada pelo ambiente para id\_aluno. Para isso clicar no nome da coluna, apertar F2 e mudar nome.

Para ver detalhes sobre o relacionamento, podemos clicar no relacionamento entre as tabelas e escolher 'detalhes' no menu de propriedades na parte inferior. Lá podem ser alteradas as cardinalidades e são mostrados os nomes das colunas que fazem parte do relacionamento.

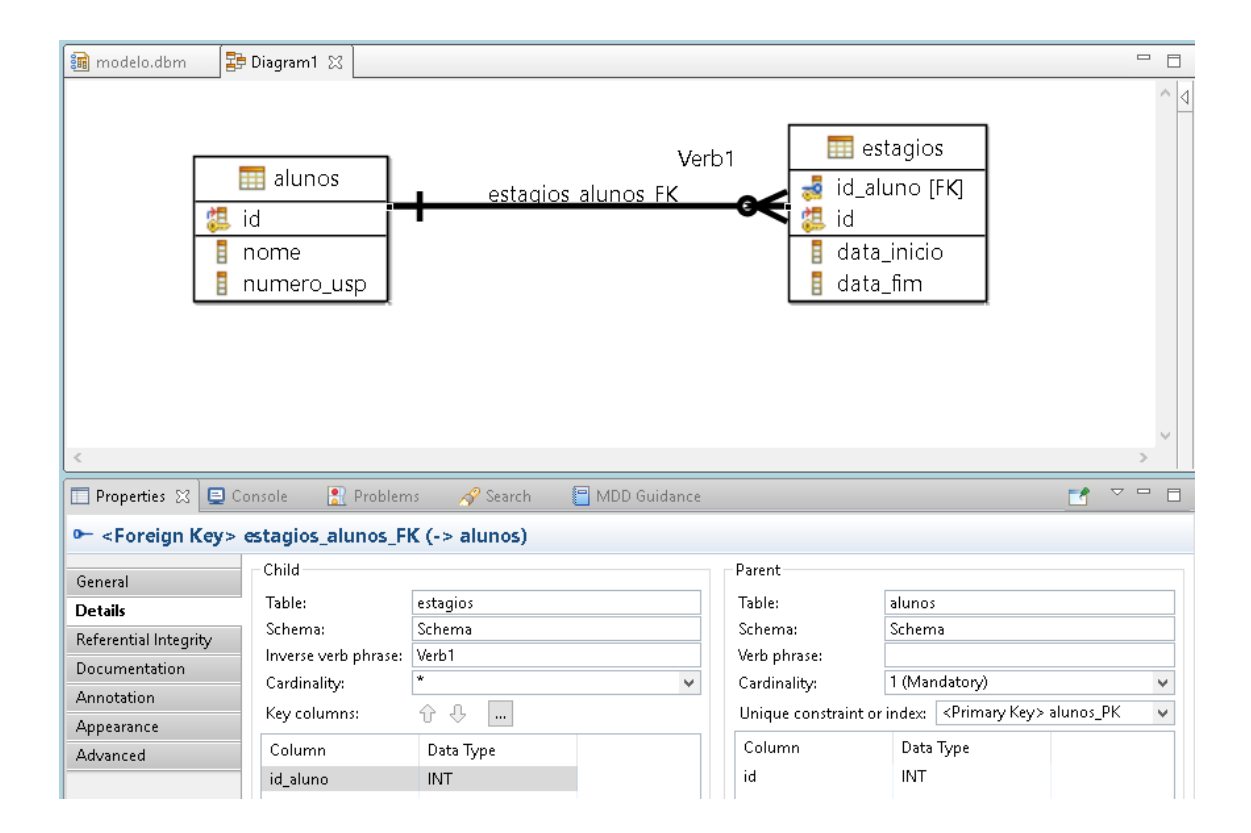

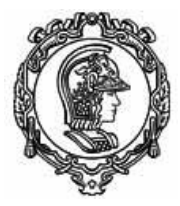

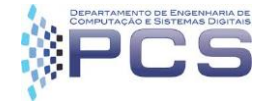

## 4. Procedimento de conexão ao banco de dados

1. No RSA, escolher abrir a perspectiva de 'Data'. Para isso, clicar no canto superior direito da ferramenta no ícone destacado embaixo e depois escolher "Data"

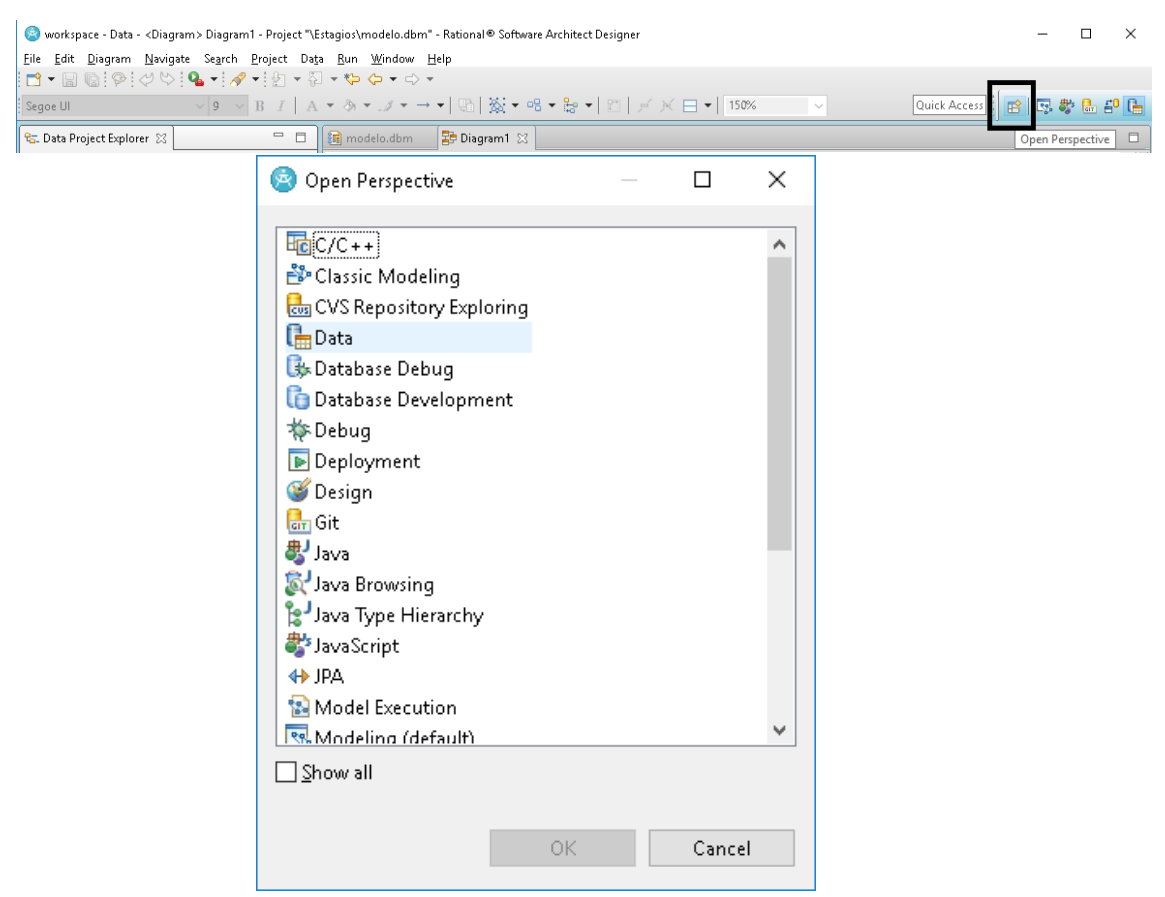

2. Para criar uma nova conexão, no canto inferior direito, na aba 'Data source explorer', fazer click direito em Database Connections e escolher "New"

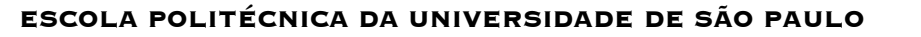

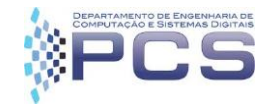

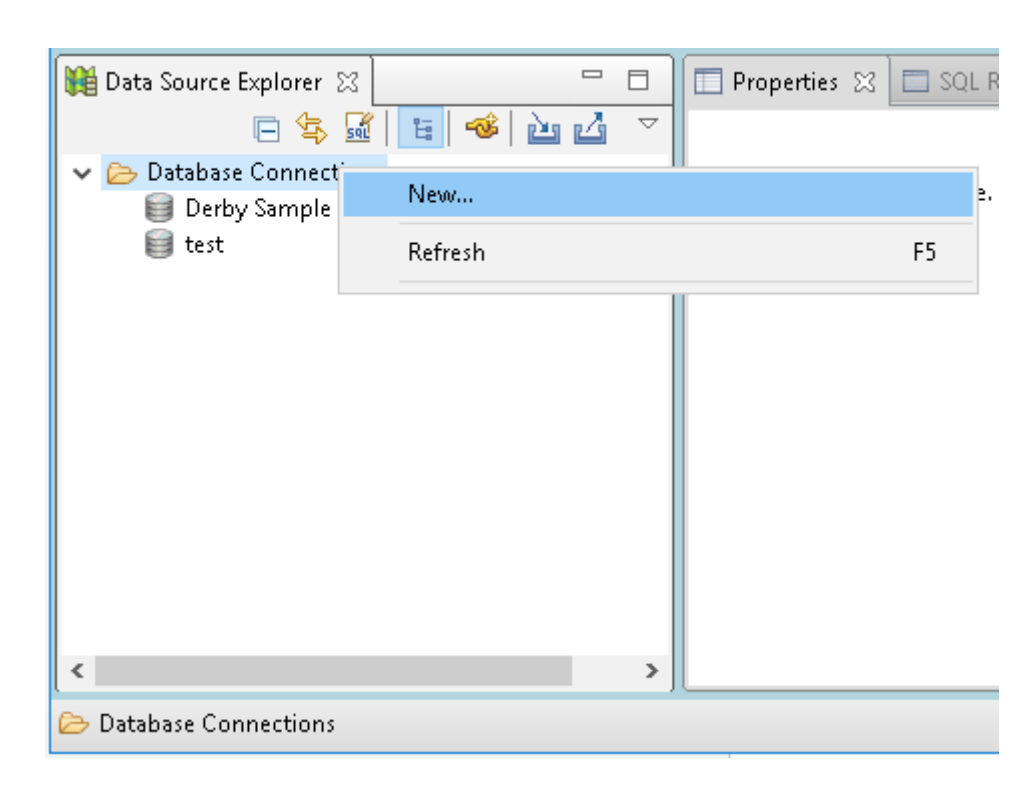

3. Escolher MySQL como 'database manager '. No campo jdbc driver, escolher a versão MySQL 5.1 e preencha os dados de conexão. Aqui usaremos os dados fornecidos no início do tutorial. Dentro do labprog, a URL utilizada deve ser: jdbc:mysql://server:3306/teste

| New Connection                                                                                                    |                                                                                                    |                                                                                           |       |           | ×      |
|----------------------------------------------------------------------------------------------------|----------------------------------------------------------------------------------------------------|-------------------------------------------------------------------------------------------|-------|-----------|--------|
| onnection Parameters                                                                                                    |                                                                                                    |                                                                                           |       |           |        |
| Select the database manager and a JDBC driv                                                                                                    | ver, and specify required                                                                                                    | l connection parameters.                                                                  |       |           |        |
| Connection identification Use default naming convention Connection Name:                                                                                                    |                                                                                                    |                                                                                           |       |           |        |
| Select a database manager:                                                                                                    | IDBC driver: M                                                                                                    | WOL 5.1 - MWOL IDBC Driver Default                                                        |       | ~         |        |
| Cloudscape<br>DB2 for i<br>DB2 for Linux, UNIX, and Windows<br>DB2 for z/OS<br>Derby<br>Generic JDBC<br>HSQLDB<br>Informix<br>MaxDB<br>MySQL<br>Oracle<br>SQL Server<br>Sybase<br>Sybase<br>Sybase<br>Sybase<br>Sybase<br>Sybase | Properties<br><u>General O</u><br>D <u>a</u> tabase:<br><u>U</u> RL:<br>U <u>s</u> er name:<br>Pass <u>w</u> ord:<br>Sa <u>v</u> e pas: | ptional<br>teste<br>jdbc:mysql://labprog.pcs.usp.br:3306/teste<br>teste<br>eeeee<br>sword | []    | [est Conn | ection |
| 0                                                                                                    |                                                                                                    | < <u>B</u> ack <u>N</u> ext >                                                             | inish | Can       | cel    |

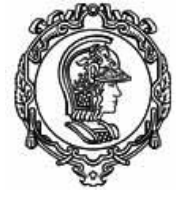

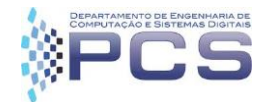

Agora é preciso utilizar um driver Java Database Connectivity (JDBC) para que o RSA consiga se comunicar com o servidor MySQL do labprog. Para isso, baixar o arquivo mysql-connector-java-5.1.42.zip que pode ser obtido em: <a href="https://dev.mysql.com/downloads/connector/j/">https://dev.mysql.com/downloads/connector/j/</a> . Depois, descompacatar o arquivo e localizar o arquivo mysql-connector-java-5.1.42.bin.jar .

13. Clicar nos três pontinhos ao lado do JDBC driver para poder carrega-lo. Aparecerá a seguinte tela, clicar em Add Jar/zip e procurar pelo arquivo no seu sistema

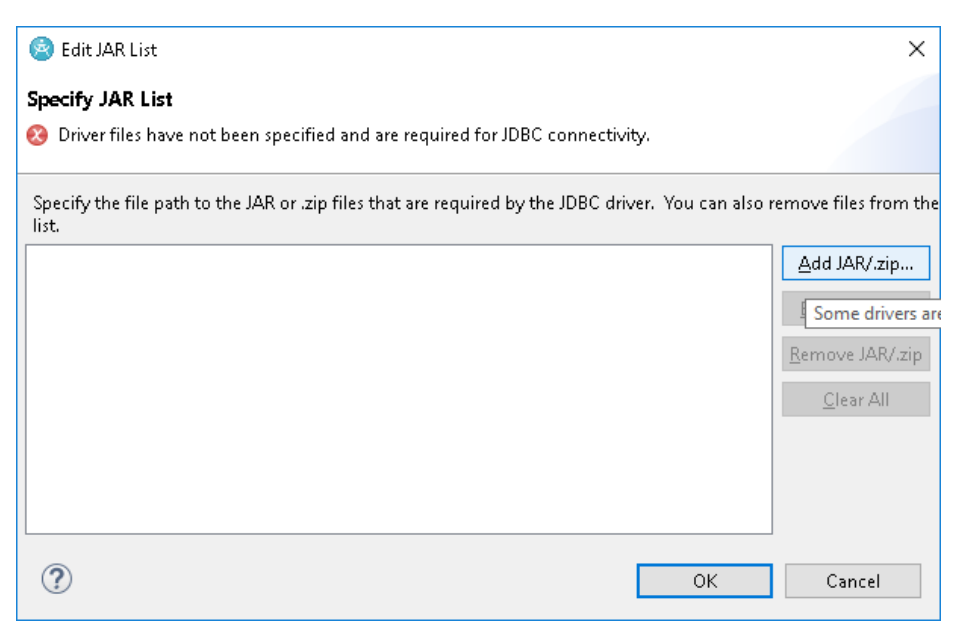

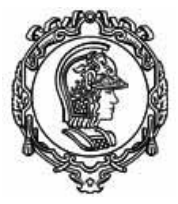

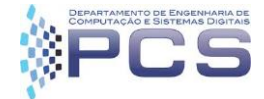

| Select the file:  |                              |                           |               |                      | ;             |
|-------------------|------------------------------|---------------------------|---------------|----------------------|---------------|
| 🗲 🔶 👻 🕇 📙 «       | Downloads > mysql-connec     | tor-java-5.1.42 »         | 5 V           | Pesquisar mysql-conn | iector-ja 🔎   |
| Organizar 👻 Nov   | pasta                        |                           |               | •== •                | . 🔟 【         |
| 📌 Acesso rápido   | Nome                         | Data de                   | modificaç Tip | o Ta                 | imanho        |
| Área de Trabalh   | docs                         | 17/04/2                   | 017 20:23 Pas | ta de arquivos       |               |
| Downloads         | src 🚽                        | 17/04/2                   | 017 20:23 Pas | ta de arquivos       |               |
|                   | Z build.xml                  | 17/04/2                   | 017 20:23 Arq | juivo XML            | 90 KB         |
| Documentos        | CHANGES                      | 17/04/2                   | 017 20:23 Arg | quivo                | 239 KB        |
| 📰 Imagens         | COPYING                      | 17/04/2                   | 017 20:23 Arg | quivo                | 18 KB         |
| 😤 OneDrive        | 🕌 mysql-connector-ja         | va-5.1.42-bin.jar 17/04/2 | 017 20:23 Exe | cutable Jar File     | 974 KB        |
|                   | 📄 README                     | 17/04/2                   | 017 20:23 Ara | quivo                | 60 KB         |
| 📃 Este Computador | README.txt                   | 17/04/2                   | 017 20:23 Do  | cumento de Te        | 63 KB         |
| 💣 Rede            |                              |                           |               |                      |               |
| <u>4</u>          | ome: mysql-connector-java-5. | .1.42-bin.jar             | ~             | *.*<br><u>A</u> brir | √<br>Cancelar |

14. Clicar em OK e logo em Finish. Após isso, uma nova conexão deve aparecer na lista do data source explorer.

| 🏙 Data Source Ex 🛛 🗖 🗖                                                                                                    | 🔲 Properties 🕱 🗖 SQL Results 📮 Console 📑                                                                                                    | ▼ - 8 |
|----------------------------------------------------------------------------------------------------|----------------------------------------------------------------------------------------------------|-------|
| A state of the state of the | Server       Connection Active         Database type:       MySQL       Database version:       5         Current user:       teste       5         Connection name:       teste       5         Database name:       teste       5         Connection URL:       jdbc:mysql://server:3306/teste       5 | j.1   |
| ᢖ teste (Connected)                                                                                                    |                                                                                                    |       |

Uma vez tendo a conexão podemos gerar o DDL do modelo e executa-lo no servidor.

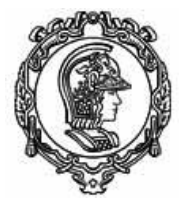

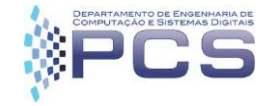

- 5. Procedimento para geração de DDL e execução no servidor
  - 1. No canto superior esquerdo, expandir o projeto no data project explorer

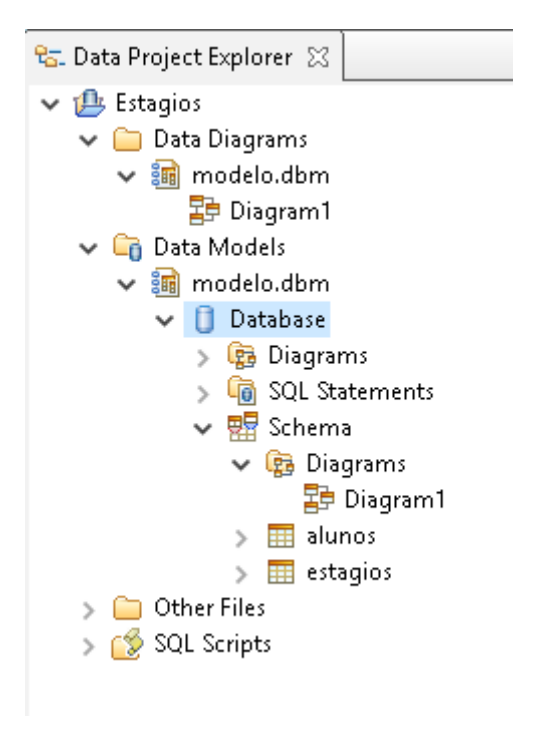

2. Fazer click direito no ícone do schema gerado (neste caso, Database) e escolher a opção Generate DDL...

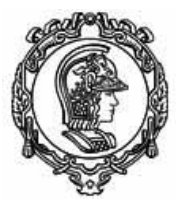

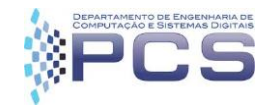

| 😪 Data Project Explorer 🛛                                                                                                    |                                 | Ξ | \$ <b>1</b> } |
|----------------------------------------------------------------------------------------------------|---------------------------------|---|---------------|
| <ul> <li>Estagios</li> <li>Data Diagrams</li> <li>modelo.dbm</li> <li>Diagram1</li> <li>Data Models</li> <li>modelo.dbm</li> </ul> |                                 |   |               |
| ✓ U Datanova > (2) C                                                                                                    | Add Data Object                 | > |               |
| > 値 S<br>• 🖬 S<br>• • • •                                                                                                    | Cut<br><b>Copy</b><br>Delete    |   |               |
| >   🖬                                                                                                    | Generate DDL                    |   |               |
| > 🗀 Other Files 🔡<br>> 🔗 SQL Scripts 🚯                                                                                             | Analyze Impact<br>Analyze Model |   |               |
|                                                                                                    | Compare With                    | > | -             |

3. Caso seja a primeira vez que você gera o ddl não é necessário gerar os comandos para deletar o banco, então desmarque essa opção e aperte next.

| 🎯 Generate DDL                                                                                 |                  |                                         | _                 |        | × |
|------------------------------------------------------------------------------------------------|------------------|-----------------------------------------|-------------------|--------|---|
| <b>Options</b><br>Select the model eler                                                        | ments that you w | vant to include in the D                | DL script.        |        |   |
| Generate:<br><b>Fully qualified na</b><br><u>Q</u> uoted identifier<br><u>D</u> ROP statements | me               | ⊻ <u>C</u> REATE s<br>✓ C <u>o</u> mmer | itatements<br>Its |        |   |
| Select All                                                                                     | Deselect All     | Restore Defaults                        |                   |        |   |
| ?                                                                                              | < <u>B</u> ack   | <u>N</u> ext >                          | <u>F</u> inish    | Cancel |   |

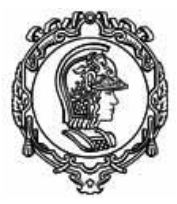

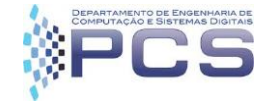

#### 4. Aperte next novamente

| 🙆 Generate DDL                                                                         |       | × |
|----------------------------------------------------------------------------------------|-------|---|
| <b>Objects</b><br>Select the model objects that you want to include in the DDL script. |       |   |
| Generate:                                                                              |       |   |
| (?) < <u>Back</u> <u>Next</u> > <u>Finish</u>                                          | Cance | 1 |

5. Aparecerá uma tela para escolher onde será guardado o script sql, normalmente é na mesma pasta do projeto. Escolha a opção de executar o DDL no servidor e aperte Next.

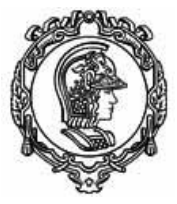

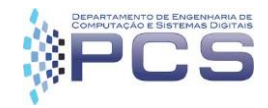

| 🙆 Generat                                                                                                    | te DDL                                      |                              |                                   |                |           |        | × |
|----------------------------------------------------------------------------------------------------|---------------------------------------------|------------------------------|-----------------------------------|----------------|-----------|--------|---|
| <b>Save and I</b><br>Specify a p<br>providing                                                                                | Run DDL<br>bath to save th<br>your database | ne generated<br>e connectior | I DDL script. You on information. | an run the DDL | script by |        |   |
| F <u>o</u> lder:                                                                                                    | /Estagios                                   |                              |                                   |                |           | Browse | 2 |
| F <u>i</u> le name:                                                                                                    | Script.sql                                  |                              |                                   |                |           |        |   |
| Preview D                                                                                                    | DL                                          |                              |                                   |                |           |        |   |
| <scrip< td=""><td>tOptions state</td><td>ementTermi</td><td>nator=";"/&gt;</td><td></td><td></td><td></td><td></td></scrip<> | tOptions state                              | ementTermi                   | nator=";"/>                       |                |           |        |   |
| <u>S</u> tatemen                                                                                                    | t terminator:                               | ;                            |                                   |                |           | Appl   | У |
| ☑ R <u>u</u> n DDI<br>☐ Open DI<br>Restore Do                                                                                | L on server<br>DL file for edit<br>efaults  | ing                          |                                   |                |           |        |   |
| ?                                                                                                    |                                             | < <u>B</u> ack               | <u>N</u> ext >                    | <u> </u>       |           | Cancel |   |

6. Verifique os dados da conexão e aperte Next e depois Finish.

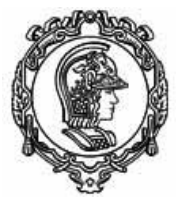

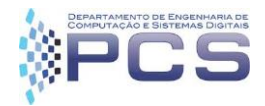

| 🙆 Generate DDL                               | _                                                                      |        |
|----------------------------------------------|------------------------------------------------------------------------|--------|
| Select Connection<br>Select a connection for | running the DDL script.                                                |        |
| Connections                                  |                                                                        |        |
| Property<br>Name                             | Value<br>teste                                                         | ^      |
| Description<br>Category                      | Database Connections                                                   |        |
| Database<br>JDBC Driver Class                | teste<br>com.mysql.jdbc.Driver                                         |        |
| Class Location                               | C:\Users\adm\Downloads\mysql-connect<br>idhcimi yali//con py2206/tocto | ~      |
|                                              |                                                                        |        |
| ?                                            | < <u>B</u> ack <u>N</u> ext > <u>F</u> inish                           | Cancel |

7. Aparecerá uma tela indicando o progresso do comando e algumas mensagens na parte inferior do ambiente.

| 🔲 Properties 🛛 🔲 SQL       | Results 🔀 📮 Console                                               |               |           |
|----------------------------|-------------------------------------------------------------------|---------------|-----------|
| Type query expression here | 2                                                                 |               |           |
| Status                     | Operation                                                         | Date          | Connectio |
| 🐱 🗸 Succeeded              | Group Execution                                                   | 16/05/17 19   | teste     |
| 🗸 Succeeded                | CREATE TABLE alunos ( id INT NOT NULL AUTO_INCREMENT, nome VAR    | CHAR(150) NOT | NULL, num |
| 🗸 Succeeded                | CREATE TABLE estagios ( id INT NOT NULL AUTO_INCREMENT, data_ini  | 16/05/17 19   | teste     |
| 🗸 Succeeded                | ALTER TABLE estagios ADD CONSTRAINT estagios_alunos_FK FOREIGN KE | 16/05/17 19   | teste     |

No canto inferior esquerdo, no Data Source Explorer ao expandir o banco de dados da conexão deve aparecer o seguinte resultado indicando que a geração do banco de dados deu certo:

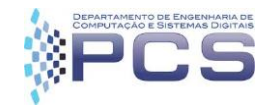

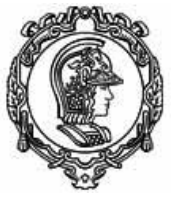

| 🎁 Data Source Explorer 🔀 📃 😑 🙀 |
|--------------------------------|
| 🗸 🗁 Database Connections       |
| 👹 Derby Sample Connection      |
| 🗸 ឡ teste (MySQL 5.1)          |
| 🗸 🧻 teste                      |
| > 🧰 Authorization IDs          |
| 🗸 🧰 Schemas                    |
| 🗸 📅 teste                      |
| > 🧰 Dependencies               |
| > 🧰 Stored Procedures          |
| 🗸 🧀 Tables                     |
| 🗸 🥅 alunos                     |
| > 🧰 Columns                    |
| > 🧰 Constraints                |
| > 🧰 Dependencies               |
| > 🧰 Indexes                    |
| > 🧰 Triggers                   |
| 🗸 🥅 estagios                   |
| > 🧰 Columns                    |
| > 🧰 Constraints                |
| > 🧰 Dependencies               |
| > 🧰 Indexes                    |
| > 🧰 Triggers                   |
| > 🧀 User-Defined Functions     |
| > 🧰 Views                      |